# <u>-</u> PBX 内置 IVR 配置系统使用指南 —

- ◆ 本系统无需安装,直接双击"PBX Inbuilt IVR Setting System.exe"即可打开。
- ◆ 本系统自动根据你操作系统的语言来选择相对应的语言,主要有中文简体,中文繁体,英语;如需其它语言请 联系商务。
- ◆ 注意:如果使用安全性比较高的系统打开此软件时,出现打不开的情况,请右击"OGM\_Navigation.exe",选择"以管理员身份运行"。
- ◆ 本系统是给具有内置 IVR 功能的交换机配置语音使用的,配置好语音后,通过 USB 口下载到交换机内置的 IVR 芯片里,如果有多路 IVR 芯片,请详见下文"二、功能示例"中的"【12】"。

### ◆ 简介:

- A. 内置 IVR 配置系统最多支持 2 种语言的配置;
- B. 暂时不支持节假日模式语音;
- C. 第二语言不分日夜,午餐模式;
- D. 如果贵公司不需要2种语言,语音设置语音不需要配置即可,这样外线呼入后,系统直接根据日夜、午餐状态选择相应的入口语音;
- E. 系统操作语音也是需要客户自行录制,如果没有录制,系统将采用默认的语音;
- F. 系统固定语音,一般不需要客户自行录制,如果没有录制,系统将采用默认的语音,如果客户自 行录制,最好是按照右侧提示的文字进行录制;
- G. 下面实例是应用层的语音,就是大家平时外线呼入时听到的多级导航语音,包含了语言设置语音, 日间模式入口语音,夜间模式入口语音,午休模式入口语音,第二语言入口语音;
- H. 每个语音项目是有层数限制的,例如日间模式入口语音最大只能有5层,夜间模式入口语音最大 为4层,当在第5层时,右键"添加"下一层的按键时,会弹出提示"超出最大录音级数-5";
- I. 文件格式只支持 MP3,每片 IVR 最大容量为 7.5M。

一、菜单

1.1 第一次使用本系统的话,会自动加载系统默认语音库 "cdx", cdx 语音库已经有比较完整的示例供大家参考。

×

ℯPBX内置IVR配置系统(Ver:1.1.4) \ D256K-LV

| 当前语音库: cdx                                                                                                    | 重命令语音库                                                                                                    |
|----------------------------------------------------------------------------------------------------|----------------------------------------------------------------------------------------------------|
| ●       統地性信留音         ●       茶苑回定语音         语言设置语音       语言设置语音         ●       日间模式入口语音         午餐模式入口语音       午餐模式入口语音         第二语言入口语音       第二语言入口语音 | 系统操作语音         语音文件:       监听         操作码       -         「       -         「       -         「       -         「       -         「       -         「       -         「       -         「       -         「       -         「       -         「       -         「       -         「       -         「       -         「       -         「       -         「       -         「       -         「       -         「       -         」       -         」       -         」       -         」       -         」       -         」       -         」       -         」       -         」       -         」       -         」       -         …       -         」       -         」       -         」       -         」 |

(图1)

#### 1.2 【新建语音库】

◆ 点击"新建语音库"按钮,弹出如"图 2"对话框,输入新建的语音库名称,并且选择需要配置的机型,点击 "确定"即可完成语音库"aaa"的创建。系统自动切换"aaa"为当前语音库,新建的语音库数据都是空的,需要 用户自己去添加数据。

◆ 新建的语音库不能与现有的语音库名称重复。

| 💉 新建语音库  | ×    |
|----------|------|
| 语音库名称    | 确定   |
| aaa      | 取消   |
| 机型       |      |
| D256K-LV |      |
|          |      |
|          | (图2) |

#### 1.3 【删除语音库】

- ◆ 点击"删除语音库",即可删除当前语音库,系统自动切换到默认的语音库。
- ◆ 注意:系统默认语音库不能删除。

#### 1.4 【重命令语音库】

◆ 点击"重命令语音库"可以对当前语音库名称重新命令。

## 二、功能示例

#### 下面以系统语音库为例详细说明设置方法:

(1)【系统操作语音】

▶ 系统操作语音是系统固定的,带操作码的语音,不能添加删除,只能修改配置。

| □系统操作语音<br> | - 糸玩弽作语台\W00<br>语音文件: W00.MP3 监听<br>操作码 |
|-------------|-----------------------------------------|
| □           | 闹钟提示音                                   |

(图4)

#### (W00)

- 闹钟提示语音,需客户自行录制,如果没有录制则采用系统默认闹钟语音
- •(不报时) 响铃次数-3: 响 3 次铃,用户提机时,将听到 W00.MP3 语音,如果选择(报时),不仅听到 W00.MP3 语音,同时会播放当前时间为几点几分。
- 振铃时间-2: 单位为 5s, 即响铃 10s
- 振铃间隔-3: 单位为 30s, 即响铃间隔为 90s
- 整体意思是: 闹钟时间到了, 响铃 10s, 间隔 90s 后, 响第 2 次铃, 直到响完 3 次铃
- 当响铃次数选择1时,振铃间隔的值是无效的

#### **W**01

- 操作码对应的分机忙提示音,听到分机忙后,有以下处理可供选择
- 0-等待按键处理,听到分机忙提示音后按\*等待,按#退出
- 1-等待重新按分机号,听到分机忙提示音后可重新拨分机号
- 2-播完直接挂断,听到分机忙提示音后直接挂断电话
- 3-听到哔声留言 听到分机忙提示音后,哔声后可以留言
- 4-放完录音直接振分机或拨总机,听到分机忙提示音后,直接振分机或是总机

(其它系统操作语音操作与 W00 或 W01 类似)

(2)【系统固定语音】

▶ 所有的语音项对应的内容可以从右边的提示框中看到。

| □ 系统操作语音   | ┌系统固定语音\X00 |
|------------|-------------|
| 白系统固定语音    | [ 语音文件・     |
| X00        |             |
| X01        |             |
| X02        |             |
| X03        |             |
| X04        |             |
| X05        |             |
| XIU        |             |
| X11        |             |
| x12<br>x19 |             |
| XIJ<br>VIA | 请输入编程密码     |
| V15        |             |
| X13        |             |
| x30        |             |
|            |             |
| x33        |             |
|            |             |

(图5)

- (3) 【语言设置语音】
- ▶ 应用于呼入时,有语言选择的操作。
- **例如:** 欢迎致电佛山容讯科技有限公司,中文请按1, English press 2。 操作码里设置第一语言对应的按键为1,第二语言对应的按键为2。

如果听完语音了,一段时间不拨号,直接挂断。如果想播放多次提示音再挂断,可以设置操作码的第三项

| 田系统操作语音<br>由系统固定语音                    |             |
|---------------------------------------|-------------|
| 语言设置语音                                |             |
| □──────────────────────────────────── | N<br>N<br>N |
| 午餐模式入口语音 第二语言入口语音                     |             |

| 语言设置语音           |    |
|------------------|----|
| 语音文件: 语言设置语音.mp3 | 监听 |
| ┌操作码             |    |
| 第一语言按键-1         | -  |
| 第二语言按键−2         | -  |
| 无拨号时,重复播放次数−1    | •  |

(图6)

- (4) 【日间模式入口录音】
  - ▶ 工作在日间模式下的入口语音,可以右键添加或删除分支。
  - ▶ 当操作码为 G/H/M/N 时,可设置无人拨号处理
- (5)【夜间模式入口录音】
  - > 工作在夜间模式下的入口语音,可以右键添加或删除分支。
  - ▶ 当操作码为 G/H/M/N 时, 可设置无人拨号处理
- (6) 【午餐模式入口录音】
  - > 工作在午餐模式下的入口语音,可以右键添加或删除分支。
  - ▶ 当操作码为 G/H/M/N 时, 可设置无人拨号处理

- (7) 【第二语言语音入口】
  - ▶ 如果启用语言设置语音,第二语言语音在这个项目设置,可以右键添加或删除分支。
  - ▶ 第二语音不区分日间模式,午餐模式,节假日模式,夜间模式的。
  - ▶ 当操作码为 G/H/M/N 时, 可设置无人拨号处理

#### (8) 【源文件路径】

- 语音源文件存放的地方,默认路径为安装目录下语音库下的 src 文件夹,例如要添加"日间模式入口录音", 双击语音文件文本框,可以从源文件路径选择语音文件,也可以从其它目录选择语音文件,当从其它目录 选择语音文件时,系统自动在源文件路径产生相同的语音文件。
- (9) 【生成音源目录】
- 点击"生成"按钮后,生成系统识别的语音存放的地方,默认路径为安装目录下语音库下的 NAVITONE 文件 夹里,生成音源目录可以设置为其它路径,但是最终的文件夹名称必须为 NAVITONE。

| 源文件路径                          |      |
|--------------------------------|------|
| E:\语音导航系统\program\cdx\src      |      |
| 生成音源目录                         |      |
| E:\语音导航系统\program\cdx\NAVITONE |      |
|                                | (图7) |

- (10) 【系统参数】
  - ▶ 设置系统参数,(限拨次数:语音导航错误或者重复操作的最大次数,达到最大次数后,系统直接挂断;) 点击"确定"即可完成设置。

| 限拨次数 4               |      |
|----------------------|------|
| 振铃等待处理方式 0-直接播放保留音乐▼ |      |
| 呼叫跟随方式 0-无 🔹         |      |
| 催挂方式 0               |      |
| 等待拨号时间(单位:s) 5 ▼     |      |
| 分机忙保留时间(单位:2s) 10    |      |
| 振铃无人接听时间(单位:2s) 13   |      |
| 确定                   | (图8) |

#### (11) 【生成】

- ▶ 设置好所有的项目后,点击生成,即可在"生成音源目录"下产生所有项目的语音文件。
- (12) 【上传语音】

提示:

1. D832-LV 最大支持 2 路 IVR, D256K-LV 最大支持 4 路 IVR, MS308-V 只支持 1 路 IVR 2. 将交换机接上电源并且开电,交换机正常运行。

3. 下传完语音后,拨开U盘,并且需要重新开关电。

## D832-LV 与 D256K-LV IVR 上传方法:

|     | 下传多级语音指令描述                                                                                                    | 监听多级语音指令            | 音量调节指令                                                                      |
|-----|----------------------------------------------------------------------------------------------------|---------------------|-----------------------------------------------------------------------------|
| 第一路 | <ul> <li>(1)U盘接入交换机USB接口,进入编程状态,输入</li> <li>121#,下传第一路多级语音导航。D256K-LV可观察下传语音指示灯①,快闪说明在下传语音,下传完毕后1</li> <li>秒闪2灭,准备下传指示灯长亮①。</li> <li>(2)下传完毕后会听到"嘟"一下响。(如还要录制第二路,话机不用挂机)</li> </ul>                                           | 进入编程状态,输<br>入 1211# | 进入编程状态,<br>输入121VV#,VV<br>取值范围为<br>01-32,值越大,<br>音量越大。下面<br>指令中的VV含义<br>同此义 |
| 第二路 | (1)下传第一路语音导航后,不用拨开U盘,在话机<br>不挂机的状态下输入122#,下传第二路多级语音导航<br>(如话机已挂机则需要重新进入编程状态,再输入<br>122#。D256K-LV可观察下传语音指示灯②,快闪说明在<br>下传语音,下传完毕后1秒闪2灭,准备下传指示灯<br>长亮②。<br>(2)下传完毕后会听到"嘟"一下响。(如还要录制<br>第三路,话机不用挂机,D832-LV最大支持2路,进行<br>到此步骤后直接挂机) | 进入编程状态,输入1221#      | 进入编程状态,<br>输入 122VV#                                                        |
| 第三路 | <ul> <li>(1)下传第二路语音导航后,不用拨开U盘,在话机不挂机的状态下输入123#,下传第三路多级语音导航(如话机已挂机则需要重新进入编程状态,再输入123#。D256K-LV可观察下传语音指示灯③,快闪说明在下传语音,下传完毕后1秒闪2灭,准备下传指示灯长亮③。</li> <li>(2)下传完毕后会听到"嘟"一下响。(如还要录制第四路,话机不用挂机)</li> </ul>                             | 进入编程状态,输入1231#      | 进入编程状态,<br>输入 123VV#                                                        |
| 第四路 | <ul> <li>(1)下传第三路语音导航后,不用拨开U盘,在话机不挂机的状态下输入124#,下传第四路多级语音导航(如话机已挂机则需要重新进入编程状态,再输入124#。D256K-LV可观察下传语音指示灯④,快闪说明在下传语音,下传完毕后1秒闪2灭,准备下传指示灯长亮④。</li> <li>(2)下传完毕后会听到"嘟"一下响.</li> </ul>                                              | 进入编程状态,输<br>入1241#  | 进入编程状态,<br>输入 124VV#                                                        |

## MS308-V IVR 上传方法:

| 下传多级语音指令描述                         | 监听多级语音指令 | 音量调节指令   |
|------------------------------------|----------|----------|
| (1)U 盘接入交换机 USB 接口,进入编程状态,输入 12#,下 | 进入编程状态,输 | 进入编程状态,  |
| 传完毕后会听到"嘟"一下响。                     | 入 121#   | 输入 12VV# |

# 三、配置案例

◆ 下面以默认语音库示例详细说明本系统的使用方法:

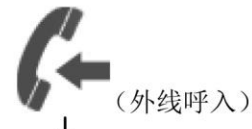

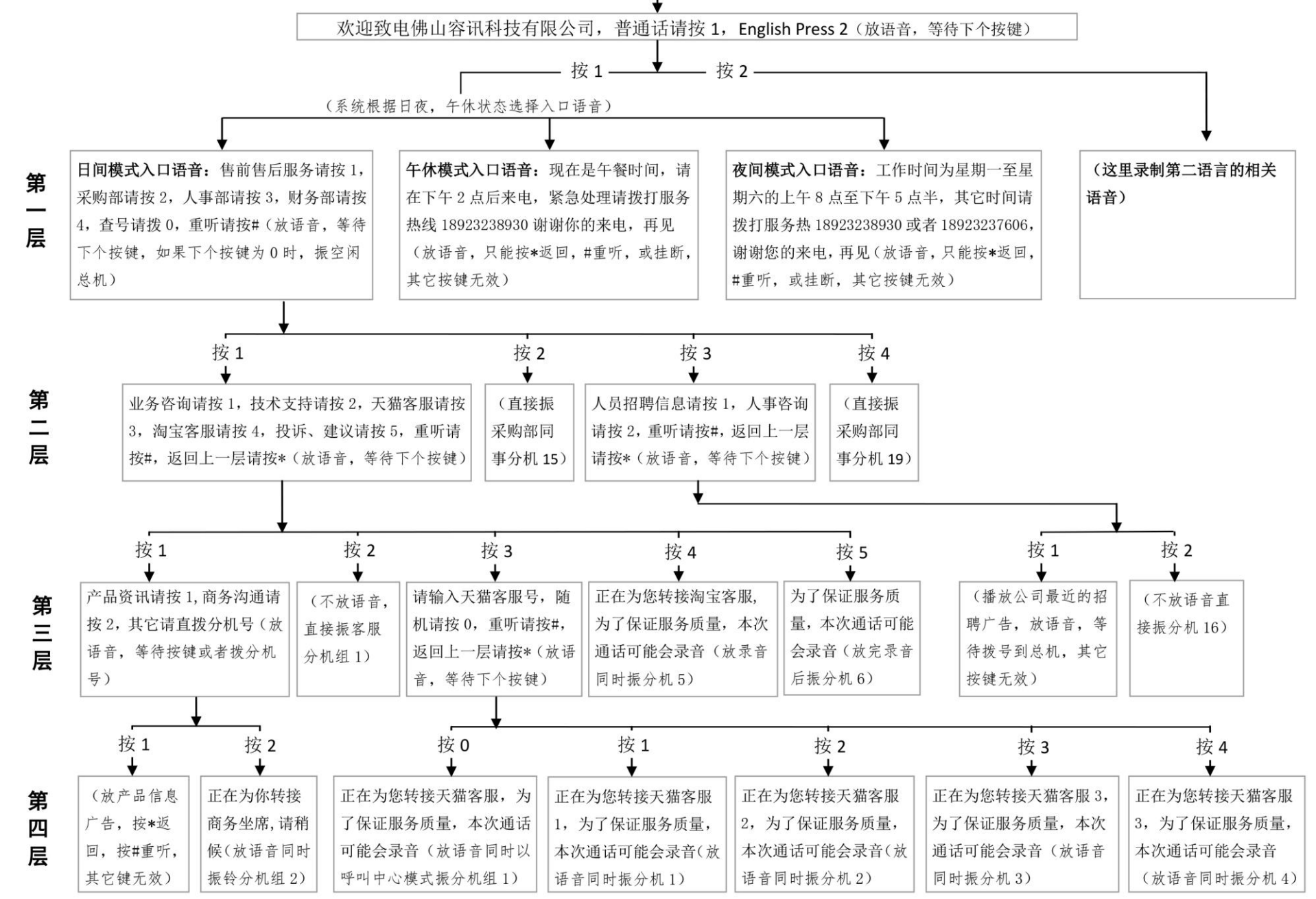

- 1. 规划好自己公司的语音导航案例,如上图,是佛山市容讯科技有限公司的语音案例;
- 2. 录好所有的语音,文件格式只支持 MP3,所有的语音文件加起来不能超过 7.5M,可以将所有的语音 文件放进源文件路径中,也可以存放到自己指定路径里;
- 3. 打开"语音导航系统",开始配置所有用到的语音项目;
- 4. 根据案例,首先配置"语言设置语音",双击"语音文件"文本框,弹出文件选择对话框,选择对应的语音文件,《语言设置语音.mp3》的内容为:"欢迎致电佛山容讯科技有限公司,普通话请按1,English Press 2",则在下面的操作码中设置"第一语言按键-1"(普通话按1),"第二语言按键-2"(英文按2)。

| +        | 系统操作语音<br>系统固定语音   |            |
|----------|--------------------|------------|
| Ţ        | 语言设置语音             | <b>.</b> . |
| <b>+</b> | 日间模式入口语<br>夜间模式入口语 | 音语         |
|          | 午餐模式入口语<br>        | 音音         |
|          | л <u>—</u> ад/(аа  |            |

| · 语言设置语音         |    |
|------------------|----|
| 语音文件: 语言设置语音.mp3 | 监听 |
|                  |    |
| 第一语言按键-1         | •  |
| 第二语言按键-2         | -  |
| 无拨号时,重复播放次数1     | •  |

(图 4-1)

#### 5. 配置第一层语音

节假日模式入口语音 第二语言入口语音

- ➤ "日间模式入口语音"配置如图 5-1,语音文件为《日间入口.mp3》,操作码为"等待下个按键", "总机码 0","空闲总机",意思是:放语音同时等待下个按键,如果下个按键为0的话,就振 铃空闲总机(实现了查号请拨0的功能),如果下个按键为其它的,就根据按键找到下层的语音。 错误的按键会触发限拨次数加1。
- ▶ "夜间模式入口语音"配置如图 5-2,语音文件为《夜间入口语音.mp3》,操作码为"等待拨号到总机", "‰",意思是:播放完语音,按\*返回上一层,按#重听,其它操作无效。
- ▶ "午餐模式入口语音"配置如图 5-3,语音文件为《午餐时间.mp3》,操作码为"等待拨号到总机", "%%",意思是:播放完语音,按\*返回上一层,按#重听,其它操作无效。
- ▶ "第二语音入口语音"配置如图 5-4,语音文件为《第二语言.mp3》,操作码为"放完录音振总机或 分机","振分机","分机 18",意思是:播放完语音,直接振端口 18 的分机。

| 田       系统操作语音         田       语言设置语音         语言设置语音       语言设置语音         田       日间模式入口语音         水回模式入口语音       水回模式入口语音         小       午餐模式入口语音         第二语言入口语音       第二语言入口语音 | - 日间模式入口语音<br>语音文件:日间入口.mp3 监听<br>操作码<br>M-等待下个按键 ▼<br>总机码0 ▼<br>空闲总机 ▼ |
|----------------------------------------------------------------------------------------------------|-------------------------------------------------------------------------|
| (图 5-1)                                                                                                    |                                                                         |
| <ul> <li>→</li></ul>                                                                                                    | 夜间模式入口语音         语音文化:       夜间入口语音.mp3         操作码         等待拨号到总机     |

| <ul> <li>(図 3-3)</li> <li>● 与航查询设道入口语音</li> <li>系统帮助指南入口语音</li> <li>● 系统固定语音</li> <li>● 否约道语音</li> <li>● 一日间模式入口语音</li> <li>● 本假目模式入口语音</li> <li>● 第二语言入口语音</li> <li>● 新二语言入口语音</li> </ul>                                                                                                    | <ul> <li>■</li></ul>                                                                                | 午餐模式入口语音         语音文件:       午餐时间.mp3         操作码         等待拨号到总机         %%                                          |
|----------------------------------------------------------------------------------------------------|----------------------------------------------------------------------------------------------------|----------------------------------------------------------------------------------------------------|
| <ul> <li>B</li> <li>B</li> <li>S</li> <li>S</li></ul> | (图 5-3)                                                                                             |                                                                                                    |
|                                                                                                    | <ul> <li>□ → 与航查询设道入口语音</li> <li>- 系统帮助指南入口语音</li> <li> 系统操作语音</li> <li> 系统固定语音</li> <li></li></ul> | <ul> <li>第二语言入口语音</li> <li>语音文件: 第二语言入口.mp3 监听</li> <li>操作码</li> <li>旅完录音振总机或分机</li> <li>振分机</li> <li>分机18</li> </ul> |

(图 5-4)

#### 6. 配置第二层语音

根据《日间入口.mp3》内容,需要添加按键1,2,3,4,分别配置1,2,3,4对应的语音和操作码。

- ➤ <日间模式入口语音\按1>配置如图 6-1,语音文件为《日间入口\_按1.mp3》,操作码为"等待下 个按键","%%",意思是:播放语音同时等待下个按键,其它操作无效;
- <日间模式入口语音\按2>配置如图 6-2,语音文件为空,操作码为"不放录音直接振总机或分机", "振分机","分机 15",意思是:不播放语音,直接振端口 15 的分机;
- ➤ <日间模式入口语音\按3>配置如图6-3,语音文件为《日间入口\_按3.mp3》,操作码为"等待下 个按键","%%",意思是:等待下个按键,其它操作无效;
- <日间模式入口语音\按4>配置如图 6-4,语音文件为空,操作码为"不放录音直接振总机或分机", "振分机","分机 19",意思是:不播放语音,直接振端口 19 的分机。

"夜间模式入口语音","午餐模式入口语音","第二语言入口语音"只有第一层,所以不需要配置。

| □ 导航查询设置入口语音 系统帮助指南入口语音 □ 系统帮助指南入口语音 □ 系统操作语音 | - 日间模式入口语音\拨1<br>语音文件: 日间入口_按1.mp3 监听 |
|-----------------------------------------------|---------------------------------------|
|                                               | 操作码<br> 等待下个按键<br>                    |
| 夜间模式入口语音<br>午餐模式入口语音                          |                                       |

(图 6-1)

| ┌日间模式入口语音\拨2 |    |
|--------------|----|
| 语音文件:        | 监听 |
| _操作码         |    |
| 不放录音直接振总机或分机 | •  |
| 振分机          | •  |
| 分机15         | •  |

(图 6-2)

| -日间模式入口语音\拨3 | 监听 |
|--------------|----|
| ┣操作码 ┣等待下个按键 | •  |
| ×%           | •  |

(图 6-3)

| 日间模式入口语音\拨4  |    |
|--------------|----|
| 语音文件:        | 监听 |
| ┌操作码         |    |
| 不放录音直接振总机或分机 | •  |
| 振分机          | •  |
| 分机19         | •  |

(图 6-4)

#### 7. 配置第三层语音

"日间模式入口语音\拨1"下有对应按键1,2,3,4,5,分别配置1,2,3,4,5对应的语音和操作码。

- <日间模式入口语音\拨1\拨1>配置如图7-1,语音文件为《日间入口\_按1\_按1.mp3》,操作码为"等待下个按键", "%%",意思是:等待下个按键,其它操作无效;
- <日间模式入口语音\按1\按2>配置如图7-2,语音文件为空,操作码为"不放录音直接振分机组", "振分机组空闲分机","分机组1",意思是:不播放语音,直接振分机组1的空闲分机;
- ▶ <日间模式入口语音\拨 1\拨 3>配置如图 7-3,语音文件为《日间入口\_按 1\_按 3.mp3》,操作码为"等待下个按键", "‰",意思是:等待下个按键,其它操作无效;
- ➤ <日间模式入口语音\拨 1\拨 4>配置如图 7-4,语音文件为《日间入口\_按 1\_按 4.mp3》,操作码为"放录音同时振总机或分机","振分机","分机 5",意思是:放语音,同时振端口 5 的分机;
- > <日间模式入口语音\拨 1\拨 5>配置如图 7-5,语音文件为《日间入口\_按 1\_按 5.mp3》,操作码为"放完录音振总机或分机","振分机","分机 6",意思是:放完语音后,振端口 6 的分机。

| -日间模式入口语音\拨1\拨1      |    |
|----------------------|----|
| 语音文件: 日间入口_按1_按1.mp3 | 监听 |
|                      |    |
| 等待下个按键               | -  |
| ××                   | •  |

### (图 7-1)

| -日间模式入口语音\拨1\拨2 |    |
|-----------------|----|
| 语音文件:           | 监听 |
| _操作码            |    |
| 不放录音直接振分机组      | •  |
| 振分机组空闲分机        | •  |
| 分机组1            | •  |

(图 7-2)

| -日间模式入口语音\拨1\拨3      |    |
|----------------------|----|
| 语音文件: 日间入口_按1_按3.mp3 | 监听 |
|                      |    |
| 等待下个按键               | •  |
| ×%                   | •  |

(图 7-3)

| -日间模式入口语音\拨1\拨4      |    |
|----------------------|----|
| 语音文件: 日间入口_按1_按4.mp3 | 监听 |
| 操作码                  |    |
| 放录音同时振总机或分机          | -  |
| 振分机                  | •  |
| 分机5                  | •  |

(图 7-4)

| -日间模式入口语音\拨1\拨5 | 监听 |
|-----------------|----|
| ┌操作码            |    |
| 放完录音振总机或分机      | -  |
| 振分机             | •  |
| 分机6             | -  |

"日间模式入口语音\拨3"下有对应按键1,2,分别配置1,2对应的语音和操作码。

- ➤ <日间模式入口语音\拨 3\拨 1> 配置如图 7-6,语音文件为《日间入口\_按 3\_按 1.mp3》,操作码为"等待拨号到总机","总机码 0","空闲总机",意思是:播放语音,等待拨 0 到空闲总机, 其它按键无效;
- <日间模式入口语音\拨3\拨2> 配置如图7-7,语音文件为空,操作码为"不放录音直接振总机或 分机","振分机","分机16",意思是:不播放语音,直接振端口16的分机。

| - 日间模式入口语音\拨3\拨1     |    |
|----------------------|----|
| 语音文件: 日间入口_按3_按1.mp3 | 监听 |
| ┌操作码                 |    |
| 等待拨号到总机              | •  |
| 总机码o                 | •  |
| 空闲总机                 | •  |

(图 7-6)

| -日间模式入口语音\拨3\拨2 |    |
|-----------------|----|
| 语音文件:           | 监听 |
| 操作码             |    |
| 不放录音直接振总机或分机    | •  |
| 振分机             | •  |
| 分机16            | -  |

(图 7-7)

#### 8. 配置第四层语音

"日间模式入口语音\拨1\拨1"下有对应按键1,2,分别配置1,2对应的语音和操作码。

- ➤ <日间模式入口语音\拨1\拨1\拨1> 配置如图8-1,语音文件为《日间入口\_按1\_按1\_按1.mp3》,操作码为"等待按分机号或拨总机","‰",意思是:播放语音,同时可以直拨分机号,其它操作无效;
- ➤ <日间模式入口语音\拨1\拨1\拨2> 配置如图 7-7,语音文件为《日间入口\_按1\_按1\_按2.mp3》,操作码为"放录音同时振分机组","直接振","分机组2",意思是:播放语音的同时,齐振分机组2。

| ┌日间模式入口语音\拨1\拨1\拨1      |          |
|-------------------------|----------|
| 语音文件: 日间入口_按1_按1_按1.mp3 | 监听       |
| 操作码                     |          |
| 等待按分机号或拨总机              | -        |
| 98%                     | <b>_</b> |

#### (图 8-1)

| -日间模式入口语音\拨1\拨1\拨2      |    |
|-------------------------|----|
| 语音文件: 日间入口_按1_按1_按2.mp3 | 监听 |
| 操作码                     |    |
| 放录音同时振分机组               | -  |
| 直接振                     | •  |
| 分机组2                    | •  |

(图 8-2)

"日间模式入口语音\拨1\拨3"下有对应按键0,1,2,3,4分别配置0,1,2,3,4对应的语音和操作码。

- ➤ <日间模式入口语音\拨1\拨3\拨0> 配置如图 8-3,语音文件为《日间入口\_按1\_按3\_按0.mp3》,操作码为"放录音同时振分机组","呼叫中心模式","分机组1",意思是:播放语音,同时以呼叫中心模式振分机组1;
- ➤ <日间模式入口语音\拨1\拨3\拨1> 配置如图8-4,语音文件为《日间入口\_按1\_按3\_按1.mp3》,操作码为"放录音同时振总机或分机","振分机","分机1",意思是:播放语音的同时,振端口1分机;
- ➤ <日间模式入口语音\拨1\拨3\拨2> 配置如图 8-5,语音文件为《日间入口\_按1\_按3\_按2.mp3》,操作码为"放录音同时振总机或分机","振分机","分机2",意思是:播放语音的同时,振端口2分机;
- <日间模式入口语音\拨1\拨3\拨3> 配置如图8-6,语音文件为《日间入口\_按1\_按3\_按3.mp3》,操作码为"放录音同时振总机或分机","振分机","分机3",意思是:播放语音的同时,振端口3分机;
- ➤ <日间模式入口语音\拨1\拨3\拨4> 配置如图8-7,语音文件为《日间入口\_按1\_按3\_按4.mp3》,操作码为"放录音同时振总机或分机","振分机","分机4",意思是:播放语音的同时,振端口4分机。

| 日间模式入口语音\拨1\拨3\拨0       |    |
|-------------------------|----|
| 语音文件: 日间入口_按1_按3_按0.mp3 | 监听 |
| 操作码                     |    |
| 放录音同时振分机组               | •  |
| 呼叫中心模式                  | •  |
| 分机组1                    | •  |

(图 8-3)

| 日间模式入口语音\拨1\拨3\拨1       |    |
|-------------------------|----|
| 语音文件: 日间入口_按1_按3_按1.mp3 | 监听 |
| 操作码                     |    |
| 放录音同时振总机或分机             | •  |
| 振分机                     | •  |
| 分机1                     | -  |

(图 8-4)

| -日间模式入口语音\拨1\拨3\拨2 | 监听 |
|--------------------|----|
|                    |    |
| 放录音同时振总机或分机        | •  |
| 振分机                | •  |
| 分机2                | •  |

(图 8-5)

| - 日间模式入口语音\拨1\拨3\拨3     |    |
|-------------------------|----|
| 语音文件: 日间入口_按1_按3_按3.mp3 | 监听 |
| ┌操作码                    |    |
| 放录音同时振总机或分机             | •  |
| 振分机                     | •  |
| 分机3                     | •  |

(图 8-6)

| -日间模式入口语音\拨1\拨3\拨4      |    |
|-------------------------|----|
| 语音文件: 日间入口_按1_按3_按4.mp3 | 监听 |
| _操作码                    |    |
| 放录音同时振总机或分机             | •  |
| 振分机                     | •  |
| 分机4                     | •  |

(图 8-7)

- 根据导航案例,应用语音都已经配置好了,下面可以根据实际情况配置"系统操作语音"和"系统固定语音"。
- 10. 配置好所有的项目后,点击"生成",即可在"生成音源目录"下生成导航文件,将整个 NAVITONE 文件夹拷贝进 U 盘,在录音片正常运行下,插入 USB 接口,等待录音下载完成,即可拔出 U 盘。